## Adding an External Transfer Account

## A Step-by-Step Guide

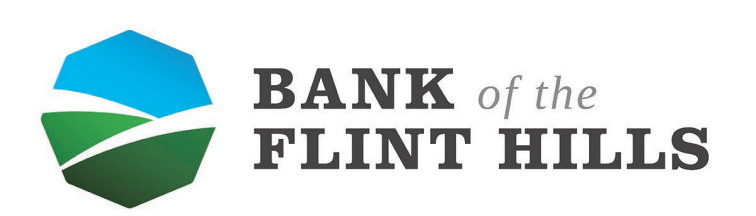

www.bankflinthills.com

| in your aashooara, iot                  | ate and ener on your         |                                                       |                     |                             |                      |       |
|-----------------------------------------|------------------------------|-------------------------------------------------------|---------------------|-----------------------------|----------------------|-------|
| Dashboard - Bank of the Flint Hill: × + |                              |                                                       |                     |                             |                      | - 8   |
| → C      secure.bankflinthills.com      |                              |                                                       |                     |                             |                      | 🕒 Gu. |
| BANK of the<br>FLINT HILLS              |                              |                                                       |                     |                             |                      |       |
| Dashboard                               | Hi, Michael                  |                                                       |                     |                             |                      |       |
| Messages 📀                              | Accounts                     |                                                       |                     |                             |                      |       |
| Accounts                                | Checking<br>x5958            | \$6.90 Savings<br>Available x9257                     | \$1.48<br>Available | Scotts Supplys LLC<br>x8600 | \$11.62<br>Available |       |
| Transfers                               |                              |                                                       |                     |                             |                      |       |
| Payments                                | Transfer Pay a bill Pa       | ス ビリ<br>av a person Message                           |                     |                             |                      |       |
| Remote deposits                         |                              |                                                       |                     |                             |                      |       |
| Support                                 | Deposit checks               |                                                       | 5                   | BANK of the                 | 19                   |       |
|                                         | Checking (x5958)<br>Accepted | \$35.00<br>May 5                                      | 8.                  |                             |                      |       |
|                                         |                              | See more                                              | Call                | Message                     | Info                 |       |
|                                         |                              |                                                       |                     |                             |                      |       |
|                                         | Messages                     | Ð                                                     | Payments            |                             |                      |       |
|                                         | Denise                       | May 8                                                 | 3                   | ዶ                           | ß                    |       |
|                                         | Carly                        | May 8                                                 | Pay a bill          | Pay a person                | Bill Pay Center      |       |
|                                         | Carly, Keely                 | May 8                                                 |                     | S                           |                      |       |
|                                         | Thank you for using the Bank | of the Flint Hills chat support! I hope you have a wo |                     | No recent payments          |                      |       |
|                                         |                              | view an                                               |                     |                             |                      |       |
|                                         | Transactions                 | Q                                                     | Transfers           |                             |                      |       |
| Michael ~                               | TRANSFER FROM ¥9257 TO X8    | 3600 +\$1.36                                          | Aake a transfer     |                             |                      | ?     |

Navigate to your settings by clicking "Settings" button.

| Dashboard - Bank of the Flint Hill × - |                                                                                                    | - 8 >           |
|----------------------------------------|----------------------------------------------------------------------------------------------------|-----------------|
| ← → C                                  | m                                                                                                    | 🕒 Gu            |
| BANK of the<br>FLINT HILLS             |                                                                                                    |                 |
| Dashboard                              | Hi, Michael                                                                                                    |                 |
| 🖂 Messages 🛛 🕹                         | Accounts (8) F                                                                                                    | Pofile          |
| C Accounts                             | Checking \$6.90 Savings \$1.48 Scotts Supplys LL @ S<br>15558 Available 19237 Available 1660                                                                                                    | Support         |
| 🔁 Transfers                            |                                                                                                    | Settings        |
| S Payments                             | Z     Image: Signal and Signal and Sign                       | Sign out        |
| . ▲. Remote deposits                   |                                                                                                    |                 |
| ⑦ Support                              | Deposit checks SANK of the                                                                                                    |                 |
|                                        | Checking (x5958) \$35.00<br>Accepted May 5                                                                                                    |                 |
|                                        | See more Call Message                                                                                                    | Info            |
|                                        |                                                                                                    |                 |
|                                        | Messages 🖳 Payments                                                                                                    |                 |
|                                        | Denise May 8 🛐 🕂                                                                                                    | ß               |
|                                        | Carly     May 6     Carly     May 6     Carly     May 6     Carly     May 6     Carly     May 6     Carly     May 6     Carly     May 6     Carly     Carly     C | Bill Pay Center |
|                                        | Carly, Keely May 8                                                                                                    |                 |
|                                        | Inank you for using the Bank of the Hint Hins chat support! hope you have a wo      No recent payments      View all                                                                                                    |                 |
|                                        |                                                                                                    |                 |
|                                        | Transactions Q Transfers                                                                                                    |                 |
| Michael ~                              | TRANSFER FROM X9257 TO X8600 +\$1.36                                                                                                    | 1               |

From here select "Add Account" to begin the process to add your external account.

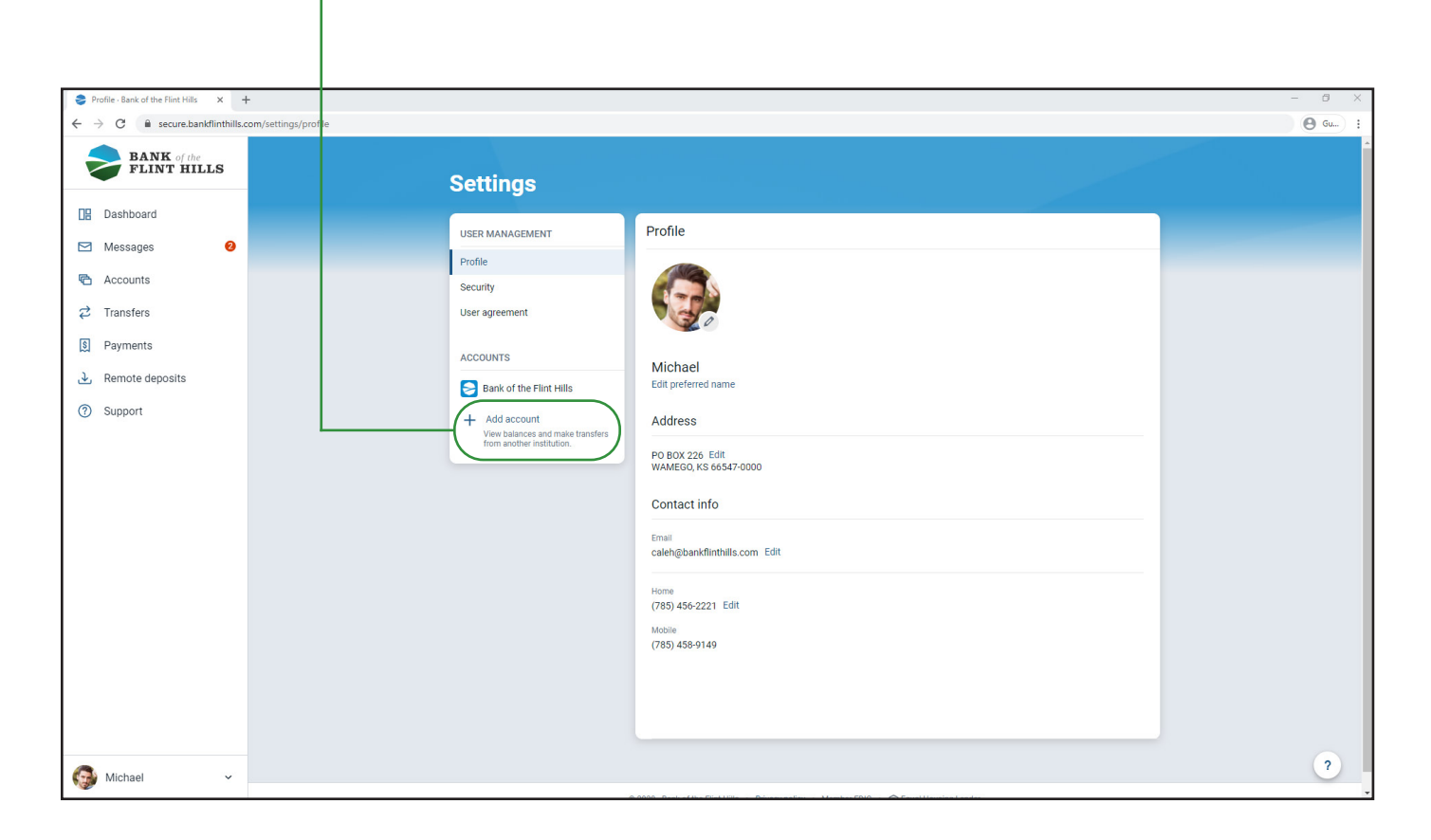

Select "Setup External Transfer Account" to add your account via routing number and account number.

| Bank of the Flint Hills settings · B × +                      |                                                              |                                                                                                    |        | - Ø ×          |
|---------------------------------------------------------------|--------------------------------------------------------------|----------------------------------------------------------------------------------------------------|--------|----------------|
| $\leftrightarrow$ $\rightarrow$ C $($ secure.bankflinthills.c | om/settings/institution/1c6b5c7a-5ecf-4a5f-b08b-7ed1119defa5 |                                                                                                    |        | \varTheta Gu : |
| BANK of the<br>FLINT HILLS                                    | Settir                                                       | Add account                                                                                                    | ×      |                |
| Dashboard Messages                                            |                                                              | Connect institution<br>Check balances and transactions from another financial institution.<br>Setup external transfer account | ,<br>, |                |
| C Accounts                                                    | Security                                                     | Add an account from another financial institution to make transfers with.                                                     |        |                |
| ♂ Transfers                                                   | User agreement                                               | Myras Checking Rename<br>x7209                                                                                                |        |                |
| ی Payments                                                    | ACCOUNTS<br>Bank of the F                                    | Show in app<br>Fint Hills Show balance and activity                                                                           |        |                |
| ⑦ Support                                                     | + Add account<br>View balances<br>from another in            | nt Alert preferences nstitution.                                                                                              | Edit > |                |
|                                                               |                                                              | Tuckers Savings Rename<br>x8901                                                                                               |        |                |
|                                                               |                                                              | Show in app                                                                                                    |        |                |
|                                                               |                                                              | Show balance and activity                                                                                                    |        |                |
|                                                               |                                                              | Alert preferences                                                                                                    | Edit > |                |
|                                                               |                                                              | Tuckers Checking Rename                                                                                                    |        |                |
|                                                               |                                                              | Show in app                                                                                                    |        |                |
|                                                               |                                                              | Show balance and activity                                                                                                    |        |                |
| Michael ~                                                     |                                                              | Alert preferences                                                                                                    | Edit > | ?              |

You may be prompted to confirm your Online Banking password before you add your external transfer account. This is to ensure the safety and security of your account.

| Add external account - Bank of th ×                                                                                                    | + -                                                                                               | ð ×    |
|----------------------------------------------------------------------------------------------------|---------------------------------------------------------------------------------------------------|--------|
| $\leftarrow$ $\rightarrow$ C $\cong$ secure.bankflinthills.                                                                                                    | com/add-account                                                                                   | 3 Gu : |
| BANK of the FLINK of the FLINK of the F | Example of the FLINT HILLS   Confirm your password to continue Password Confirm password Select > | 2      |
|                                                                                                    |                                                                                                   |        |
| Michael ~                                                                                                    | ● 2020 - Bank of the Flint Hills + Privacy policy + Member FDIC + @ Equal Housing Lender          | 0      |

After confirming your password, you will be able to enter your account information. Complete all of the required info to submit your information. For help, click on the "i" buttons in the blue circles.

| Add external account - Bank of th X | - madd.account |                                                              |                              | - 8 X |
|-------------------------------------|----------------|--------------------------------------------------------------|------------------------------|-------|
| BANK of the<br>FLINT HILLS          |                |                                                              |                              |       |
| Dashboard                           |                | < Add external accou                                         | nt                           |       |
| 🖂 Messages 🛛 🕹                      |                | Account name                                                 | Enter                        |       |
| Accounts                            |                | Routing no. 🍵                                                | Enter                        |       |
| Payments                            |                | Account no. 🍵                                                | Enter                        |       |
| Remote deposits                     |                | Account type                                                 | Select >                     |       |
| ③ Support                           |                | Submit                                                       |                              |       |
| 🌍 Michael 🗸 🗸                       |                | © 2020 - Bank of the Flint Hills + Privacy policy + Member F | DIC 🔸 🍙 Equal Housing Lender | ?     |

Clicking on the "i" button will display a check that indicates where you can locate your routing number and account number.

| Add external account - Bank of the X                                                                                                    | + -                                                                                                    | ð X    |
|----------------------------------------------------------------------------------------------------|----------------------------------------------------------------------------------------------------|--------|
| $\leftrightarrow$ $\rightarrow$ C $$ secure.bankflinthills                                                                                       | s.com/add-account                                                                                                    | ) Gu : |
| BANK of the<br>FLINT HILLS                                                                                                    | Routing & account numbers X                                                                                                    |        |
| <ul> <li>Dashboard</li> <li>Messages</li> <li>Accounts</li> <li>Transfers</li> <li>Payments</li> <li>Remote deposits</li> <li>Support</li> </ul> | Routing & account numbers     Name   Address   Oate   Picket ale   Oate   Picket ale   Oate   Picket ale   Oate   Picket ale   Oate   Picket ale   Oate   Picket ale   Oate   Picket ale   Oate   Picket ale   Oate   Picket ale   Oate   Picket ale   Oate   Oate   Picket ale   Oate   Oate   Picket ale   Oate   Oate   Picket ale   Oate   Oate   Oate   Oate   Picket ale   Oate   Oate   Select > |        |
| 0                                                                                                    |                                                                                                    | 2      |
| Michael Y                                                                                                    | © 2020 - Bank of the First Hills + Privacy policy + Member 501C + @ Equal Housing Lender                                                                                                    |        |

After entering the required information, simply select "Submit" to add the external account.

| Add external account - Bank of th ×                  | +               |                                                               |                                      | - | ð X    |
|------------------------------------------------------|-----------------|---------------------------------------------------------------|--------------------------------------|---|--------|
| ← → C   secure.bankflinthills.                       | com/add-account |                                                               |                                      | е | ) Gu   |
| <b>BANK</b> of the<br>FLINT HILLS                    |                 |                                                               |                                      |   |        |
| Dashboard                                            |                 | < Add external accourt                                        | nt                                   |   |        |
| 🖂 Messages 🛛 🥹                                       |                 | Account name                                                  | Michaels Checking                    |   |        |
| Accounts     Transfers                               |                 | Routing no.                                                   | 101102852<br>BANK OF THE FLINT HILLS |   |        |
| S Payments                                           |                 | Account no. 0                                                 | 1234567                              |   |        |
| <ul> <li>Remote deposits</li> <li>Support</li> </ul> |                 | Account type                                                  | Checking >                           |   |        |
|                                                      |                 | Submit                                                        |                                      |   |        |
|                                                      |                 |                                                               |                                      |   |        |
|                                                      |                 |                                                               |                                      |   |        |
|                                                      |                 |                                                               |                                      |   | 2      |
| Michael ~                                            |                 | © 2020 - Bank of the Flint Hills + Privacy policy + Member Fl | DIC 🔸 😰 Equal Housing Lender         |   | $\cup$ |

You will get a confirmation that the verification deposits have been sent to your account. Note that these will not show in your external account right away. Check within 1-3 business days to obtain the amounts for verification.

| Add external account - Bank of th × - | ÷               |                                                                                          | - 8 ×    |
|---------------------------------------|-----------------|------------------------------------------------------------------------------------------|----------|
| ← → C                                 | com/add-account |                                                                                          | (O Gu) : |
| BANK of the<br>FLINT HILLS            |                 |                                                                                          |          |
| Dashboard                             |                 |                                                                                          |          |
| 🖂 Messages                            |                 |                                                                                          |          |
| Counts                                |                 | $\checkmark$                                                                             |          |
| 🔁 Transfers                           |                 | Deposits sent<br>We've sent two small amounts to verify your Checking                    |          |
| S Payments                            |                 | account. When they arrive in 1-3 business days you'll<br>need to confirm the amounts.    |          |
| ک Remote deposits                     |                 | OK OK                                                                                    |          |
| Spending Habits                       |                 | UN                                                                                       |          |
| ⑦ Support                             |                 |                                                                                          |          |
|                                       |                 |                                                                                          |          |
|                                       |                 |                                                                                          |          |
|                                       |                 |                                                                                          |          |
|                                       |                 |                                                                                          |          |
|                                       |                 |                                                                                          |          |
|                                       |                 |                                                                                          |          |
|                                       |                 |                                                                                          |          |
|                                       |                 |                                                                                          |          |
|                                       |                 |                                                                                          |          |
| G Michael 🗸                           |                 | © 2020 - Bank of the Flint Hills + Privacy policy + Member FDIC + 🏠 Equal Housing Lender | ?        |

After you click "Ok" you will be directed to the page where you will verify the deposit amounts. You do not have to wait on this page, you may navigate away from it while you wait for the deposits to appear in your external account.

| 📚 External transfer accounts - Bank 🗙 🚽 | •                                                             |                                                                                                    |        | - Ø ×  |
|-----------------------------------------|---------------------------------------------------------------|----------------------------------------------------------------------------------------------------|--------|--------|
| ← → C 🔒 secure.bankflinthills.c         | om/settings/external-accounts                                 |                                                                                                    |        | 🕒 Gu 🚦 |
| BANK of the<br>FLINT HILLS              | Settings                                                      |                                                                                                    |        |        |
| Dashboard                               | LISED MANAGEMENT                                              | Capital One Checking                                                                                                    | Remove |        |
| Messages                                | Profile                                                       | CAPITAL ONE N.A.                                                                                                    |        |        |
| C Accounts                              | Security                                                      | lype Account number Houting number<br>Checking XXX4446 031176110                                                                                                    |        |        |
|                                         | User agreement                                                | We've sent two small deposits to verify your account. When they arrive in 1-3 business days, confirm the amounts below.                                                                                                    |        |        |
| S Payments                              | ACCOUNTS                                                      | \$ 0.00 \$ 0.00                                                                                                    |        |        |
| Remote deposits                         | Bank of the Flint Hills                                       |                                                                                                    |        |        |
| Support                                 | External transfers                                            | Confirm                                                                                                    |        |        |
| () Support                              | View balances and make transfers from<br>another institution. |                                                                                                    |        |        |
|                                         |                                                               | part fed                                                                                                    | -      |        |
|                                         |                                                               | The Annual Locale Andrease Annual Annual Annua |        |        |
|                                         |                                                               | $\mathcal F$ for an equivalence of the first second                                                                                                    |        |        |
|                                         |                                                               |                                                                                                    |        |        |
|                                         |                                                               |                                                                                                    |        |        |
|                                         |                                                               |                                                                                                    |        |        |
|                                         |                                                               |                                                                                                    |        |        |
| 🚱 Michael 🗸 🗸                           |                                                               | 2020 - Bank of the Filmt Hills 🔸 Privacy policy 🔸 Member FDIC 🔸 🏟 Equal Housing Lender                                                                                                    |        | · · ·  |
|                                         |                                                               |                                                                                                    |        |        |

After you have received the deposit amounts, navigate back to the "External Transfers" section in your settings to find your external transfer account and verify the amounts.

| 📚 External transfer accounts - Bank 🗙 🚽 | +                                                                              |                                                                                                    | - 8                                                                                                    |
|-----------------------------------------|--------------------------------------------------------------------------------|----------------------------------------------------------------------------------------------------|----------------------------------------------------------------------------------------------------|
| ← → C                                   | com/settings/external-accounts                                                 |                                                                                                    | e Gu                                                                                                    |
| BANK of the<br>FLINT HILLS              | Settings                                                                       |                                                                                                    |                                                                                                    |
| Dashboard                               | USER MANAGEMENT                                                                | Capital One Checking                                                                                                    | Remove                                                                                                    |
| Messages                                | Profile                                                                        | CAPITAL UNE N.A.                                                                                                    |                                                                                                    |
| Counts                                  | Security                                                                       | Type Account number Routing number<br>Checking XXX4446 031176110                                                                                                    |                                                                                                    |
| 🔁 Transfers                             | User agreement                                                                 |                                                                                                    |                                                                                                    |
| S Payments                              | ACCOUNTS                                                                       | We've sent two small deposits to verify your account. When they arrive in 1-3 business days, confirm the amounts below.                                                                                                    | w.                                                                                                    |
| ک Remote deposits                       | Sank of the Flint Hills                                                        | \$ 1.00 <b>\$</b> 0.21                                                                                                    |                                                                                                    |
| Spending Habits                         | 🔁 External transfers                                                           | Confirm                                                                                                    |                                                                                                    |
| ⑦ Support                               | + Add account<br>View balances and make transfers from<br>another institution. |                                                                                                    |                                                                                                    |
|                                         |                                                                                | part fod                                                                                                    | And a second second sec |
|                                         |                                                                                | The second sector for the second second seco       |                                                                                                    |
|                                         |                                                                                | <ul> <li>Second and a second second seco</li></ul> |                                                                                                    |
|                                         |                                                                                |                                                                                                    |                                                                                                    |
|                                         |                                                                                |                                                                                                    |                                                                                                    |
|                                         |                                                                                |                                                                                                    |                                                                                                    |
|                                         |                                                                                |                                                                                                    |                                                                                                    |
| Michael ~                               |                                                                                | © 2020 - Bank of the Flint Hills + Privacy policy + Member FDIC + 🛈 Equal Housing Lender                                                                                                    | ?                                                                                                    |

Successfully verifying the deposit amounts will verify the account and give you the ability to make transfers to and from that account within your BFH Online Banking.

| External transfer accounts - Bank ×                              | •                                                                                                    | – Ø ×  |
|------------------------------------------------------------------|----------------------------------------------------------------------------------------------------|--------|
| $\leftrightarrow$ $\rightarrow$ C $\cong$ secure.bankflinthills. | xom/settings/external-accounts                                                                                                    | 🕒 Gu 🗿 |
| BANK of the<br>FLINT HILLS                                       | Settir                                                                                                    |        |
| 🖫 Dashboard                                                      |                                                                                                    |        |
| Messages                                                         | Profile                                                                                                    |        |
| C Accounts                                                       | security Account verified                                                                                                    |        |
|                                                                  | User agree You're ready to transfer! You can now transfer with this account. This account's transfers may take 1-3 business                                                                               |        |
| Payments                                                         | days to process.                                                                                                    |        |
|                                                                  | Close Make a transfer Remove                                                                                                    |        |
| Spending Habits                                                  | Exten                                                                                                    |        |
| ③ Support                                                        | Add account Very balances and make transfers from Very balances and make transfers from Very balances and make transfers for and from this account.      You can make transfers to and from this account. |        |
| Michael 🗸                                                        | @ 2020 - Bank of the Flint Hills 🔸 Privacy policy 🔸 Member FDIC 🔸 🙆 Equal Housing Lender                                                                                                    | ?      |

Under the "External Transfers" section, you can see all connected accounts. If you need to remove an account, select "Remove" to disconnect it.

| 📚 Exter                      | rnal transfer accounts - Bank 🗙 🚽 |                                                                                          | - Ø ×  |
|------------------------------|-----------------------------------|------------------------------------------------------------------------------------------|--------|
| $\leftarrow \   \rightarrow$ | C 🔒 secure.bankflinthills.c       | om/settings/external-accounts                                                            | 🕒 Gu 🕥 |
|                              | BANK of the<br>FLINT HILLS        | Settings                                                                                 |        |
|                              | Dashboard                         | USER MANAGEMENT Capital One Checking                                                     | ove    |
|                              | Messages<br>Accounts              | Profile Type Account number Routing number 031176110                                     |        |
| ¢ 1                          | Fransfers                         | User agreement                                                                           |        |
| S F                          | Payments                          | You can make transfers to and from this account.      ACCOUNTS                           |        |
| ک F                          | Remote deposits                   | Bank of the Flint Hills                                                                  | -      |
| 2 9                          | Spending Habits                   | External transfers                                                                       |        |
| () s                         | Support                           | Add account     View balances and make transfers from     another institution.           |        |
|                              |                                   | Characteristics and a first state of the second                                          |        |
|                              |                                   |                                                                                          |        |
|                              |                                   |                                                                                          |        |
|                              |                                   |                                                                                          |        |
|                              |                                   |                                                                                          |        |
|                              |                                   |                                                                                          |        |
|                              |                                   |                                                                                          |        |
| -                            |                                   |                                                                                          | 2      |
| <b>(</b>                     | Michael 🗸                         | © 2020 - Bank of the Flint Hills + Privacy policy + Member FDIC + 😰 Equal Housing Lender |        |